## **Tutorial USO REGISTRO ARGO**

## Da PC

1. La prima volta (per i nuovi iscritti) accedere con le credenziali provvisorie inviate dalla scuola

|                                                                                                    | Area riservata<br>alle famiglie<br>Benvendi netrarea di Sculaktor rservata alle famigle. Potrat<br>visualizzati alle famiglie e tanto atto. |
|----------------------------------------------------------------------------------------------------|----------------------------------------------------------------------------------------------------|
| SCUOLANEXT                                                                                                    | SC26920                                                                                                    |
| ISTITUTO COMPRENSIVO STATALE<br>"MARTA MINERBI"<br>VIA A. DE GASPERI, 8 - MOGLIANO<br>VENETO                                                                                                    | Password (rispettare maluscoli e minuscoli)                                                                                                 |
| HAI BISOGNO DI AIUTO?<br>Entra nel Portale Famiglia                                                                                                    | Password dimenticata?                                                                                                    |
| Qualora non si riuscisse ad accedere al sistema è<br>consigliable provers a vuotare la cache del Browsie.<br>Se non hai accedo cal los bone utente e la<br>pasaverd sei pregato di contattare gli uffici di segretoria<br>della tua scuola. | Guida Entra                                                                                                    |

- 2. Dopo il primo accesso digitare i dati scelti da voi per i futuri accessi:
  - Identificativo Utente: esempio nome.cognome
  - > Password: almeno 8 caratteri,1 lettera Maiuscola,1 simbolo

| Dati di Accesso Attua | di                  |                        |                     |
|-----------------------|---------------------|------------------------|---------------------|
| Nominativo Utente:    | BALLERINI BARBARA   | Identificativo Utente: | 059c36320d36431d    |
| Nuova Password        | ••••••              | Conferma Password      | •••••               |
| mail                  | ballerini@email.com | Conferma Email         | ballerini@email.com |
|                       |                     |                        |                     |

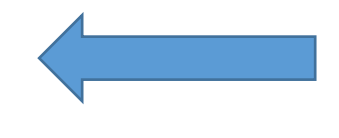

3. Una volta rientrati a sinistra vi troverete i servizi dedicati

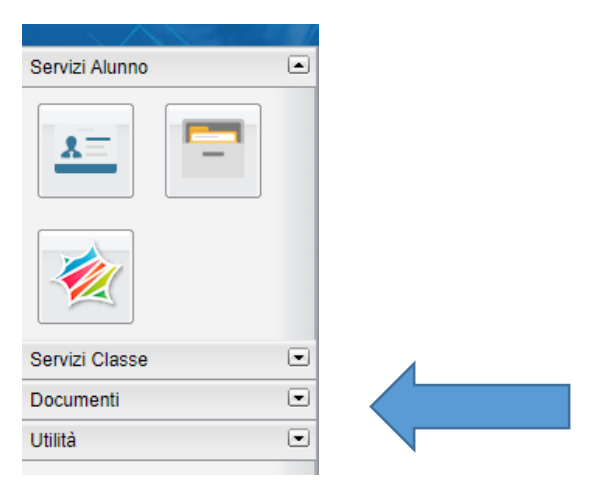

4. Per leggere le circolari e i documenti della scuola cliccare su:

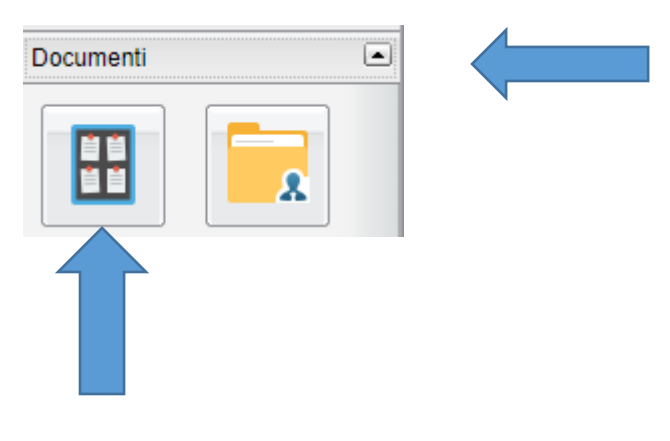

5. Cliccare su bacheca scuola

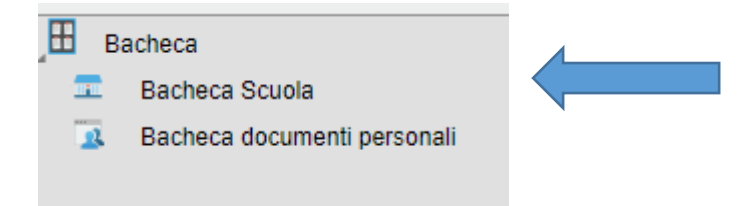

6. Una volta aperto troverete i documenti della scuola

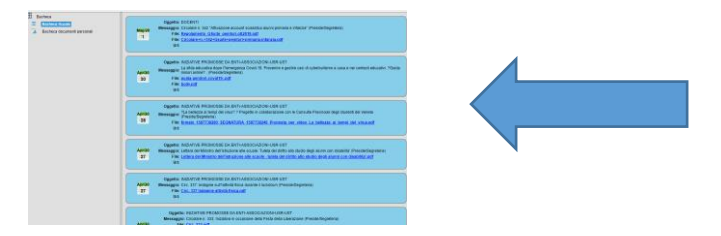

Da APP

1.scaricare app ARGO FAMIGLIA

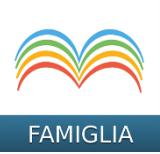

2.Accedere con le credenziali definitive che avrete creato dopo il primo accesso, dal menu a sinistra si vedranno le voci del Menu. Riuscirete a vedere solo quelle che l'Istituto ha attivato

| 4 - SGAR - SEDE CENTRALE                       | *                |
|------------------------------------------------|------------------|
| Cosa è successo Oggi?                          | WANZO .          |
| Assenze giomatiere                             | 10:30<br>Ritardo |
| Voti giomalieri                                | Ingress<br>(Pot  |
| Note disciplinari                              | FAURE            |
| Voti sorutinio                                 | 19/02/2          |
| Compiti assegnati                              | Assen:<br>(Po    |
| Argomenti lezione                              | 15/02/2          |
| Promemoria classe                              | Asseru           |
| Tabellone voti                                 |                  |
| Orario dasse                                   | 12/02/2          |
| Ricevimento docenti                            |                  |
| Bacheca                                        | 06/02/2          |
|                                                | Asseru           |
| Crario dasse<br>Ficevimento docenti<br>Bacheca | 06/<br>Asi       |

In bacheca sono pubblicate tutte le circolari dell'Istituto